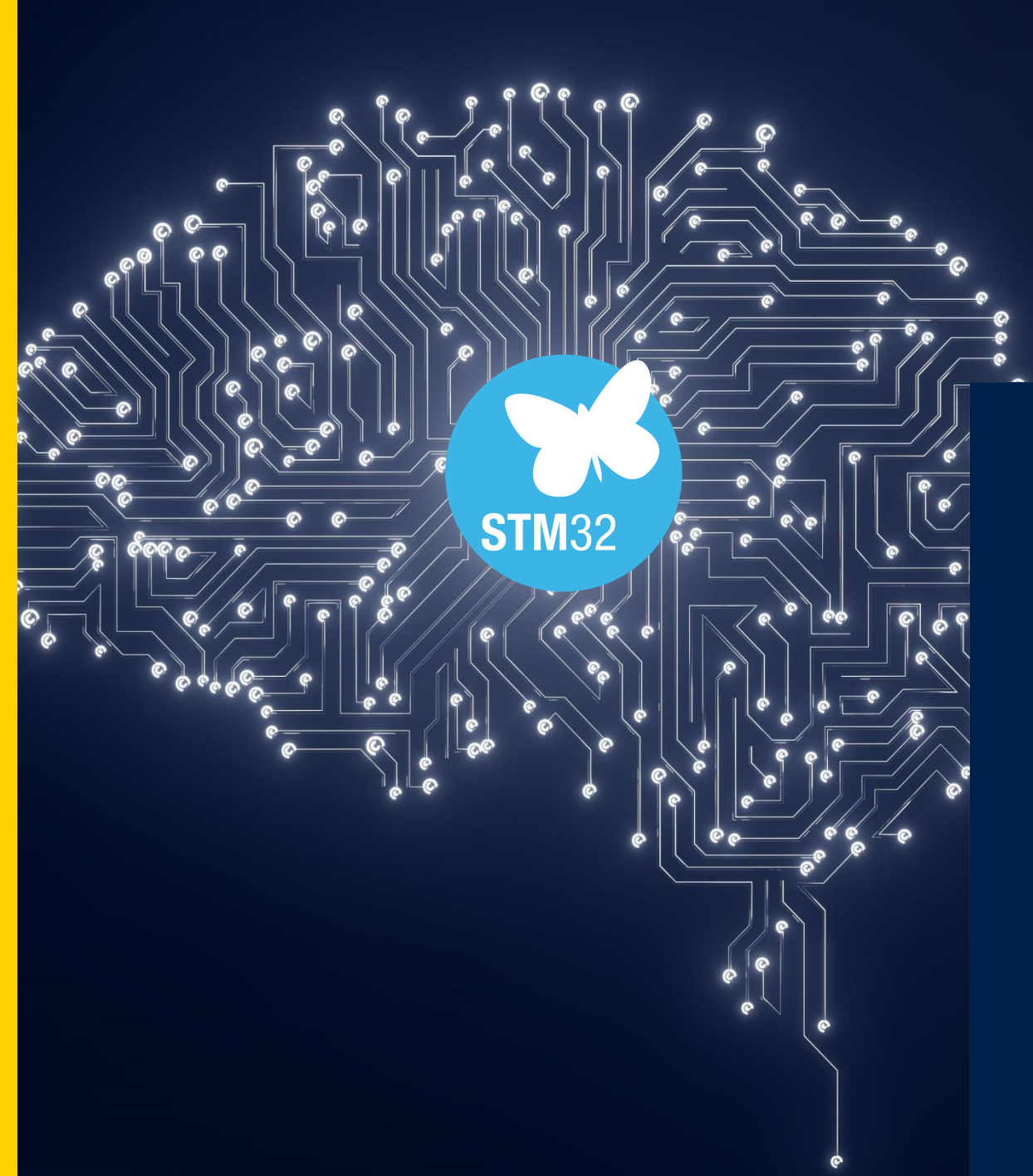

# life.augmented

## STM32N6 The superhero of microcontrollers Elektor Webinar, February 2025

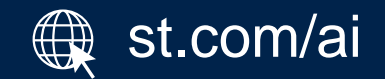

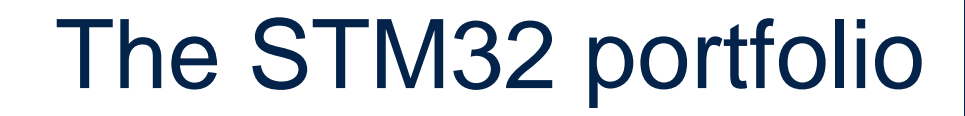

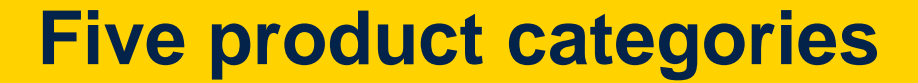

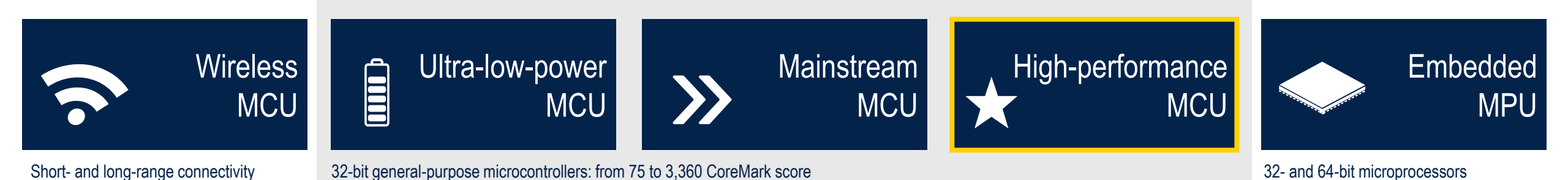

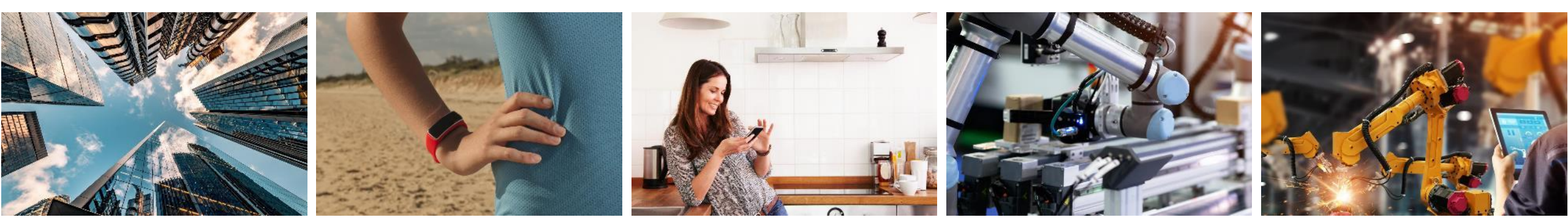

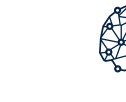

Enabling edge Al solutions

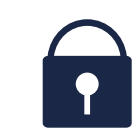

**Scalable security** 

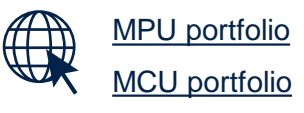

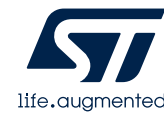

**STM**32

## Enabling unmatched edge AI performance on an MCU

Benefit from extended neural network computing capabilities while leveraging the advantages of an MCU.

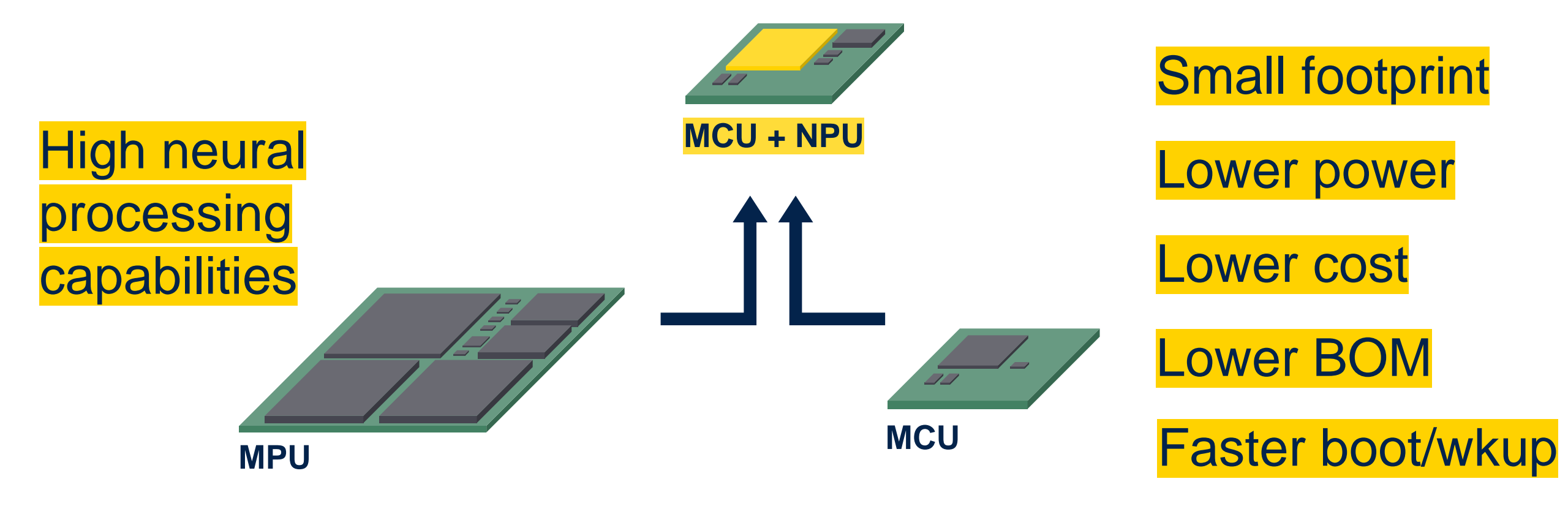

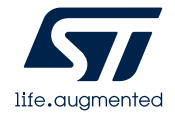

## How the STM32N6 changes the game

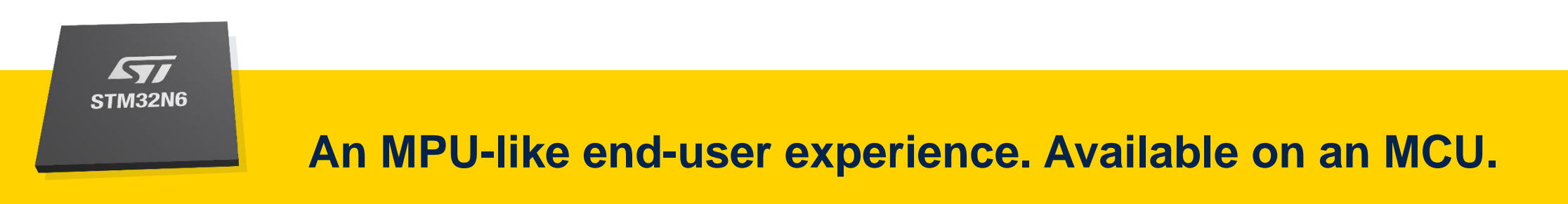

### People detection

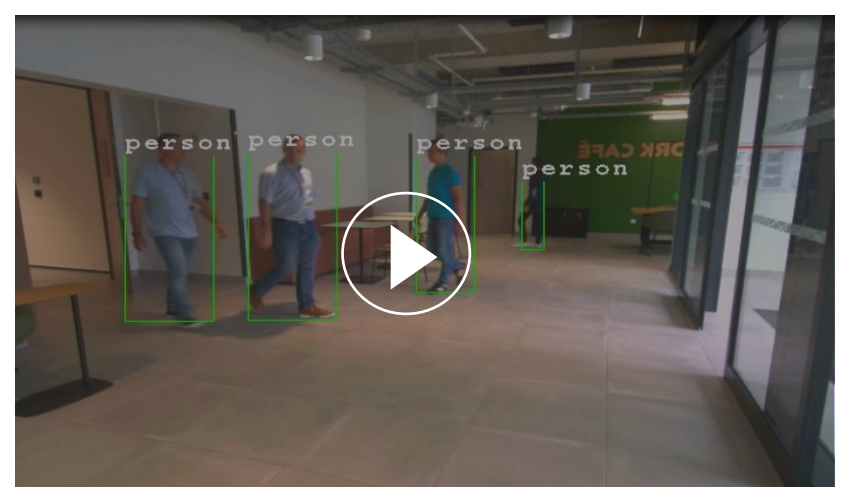

### Pose estimation

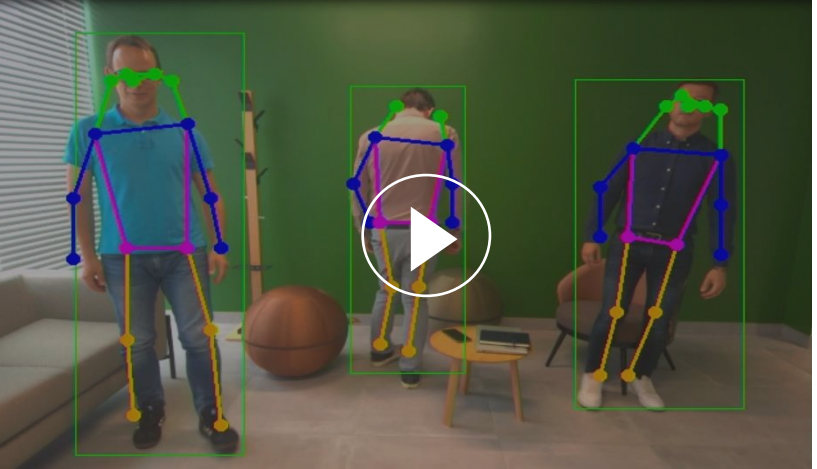

#### Hand landmark

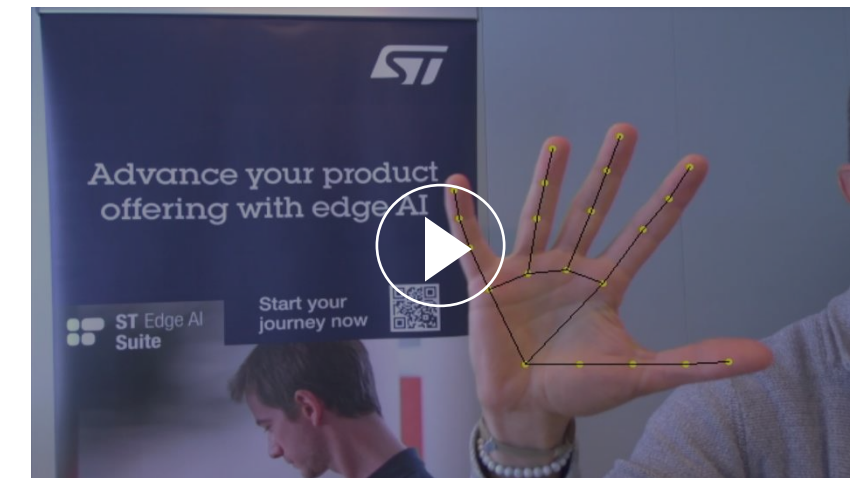

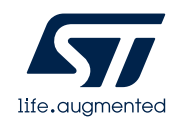

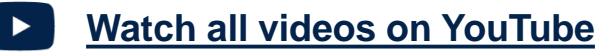

# High-accuracy people detection at a distance in varied ambient conditions

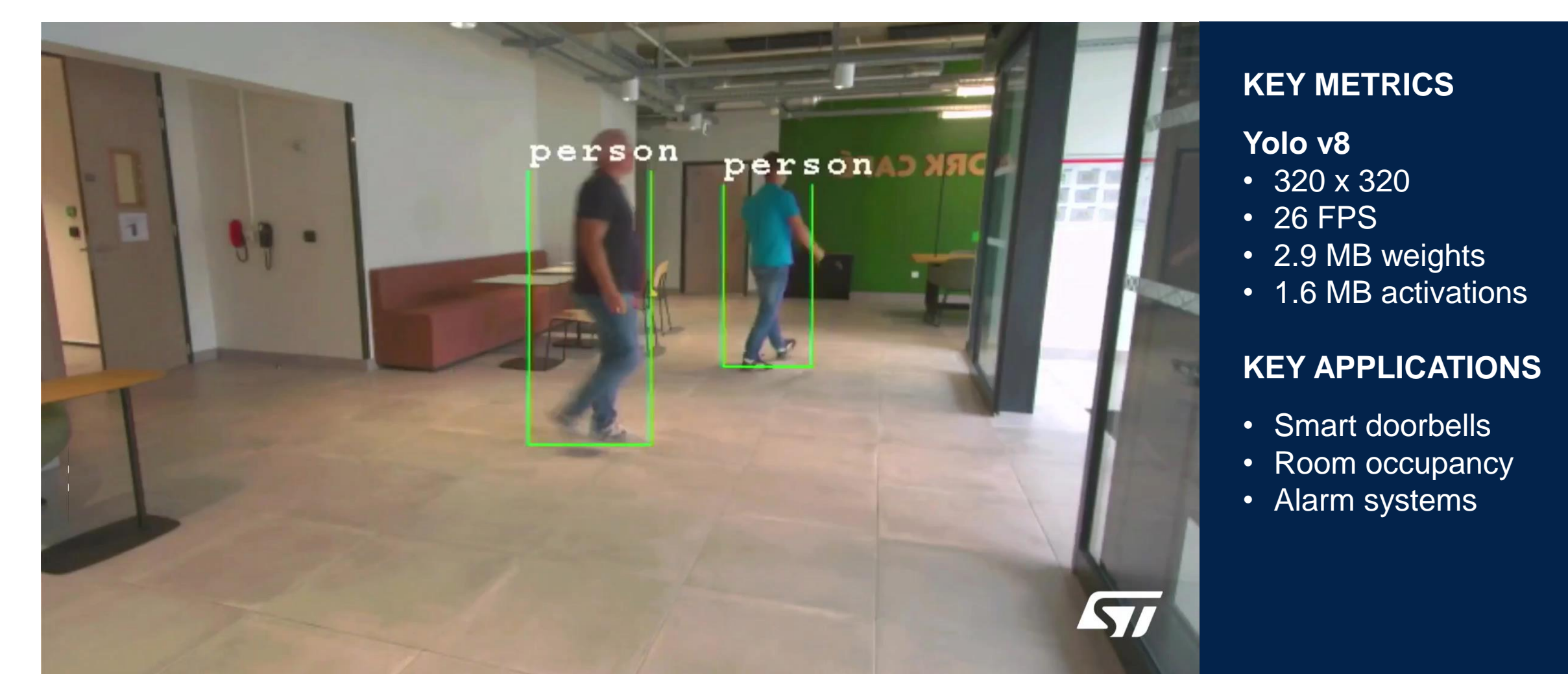

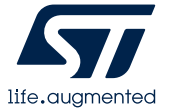

## High-accuracy multipose estimation

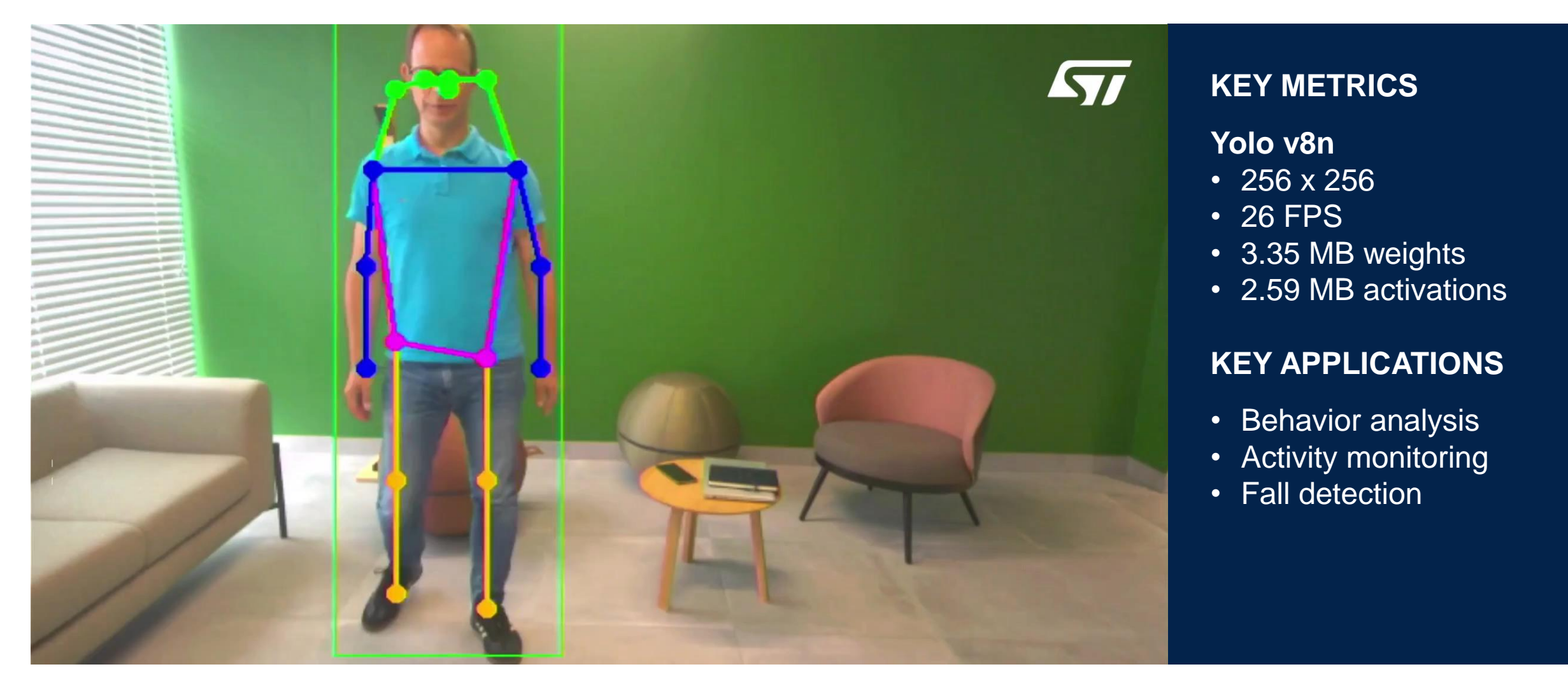

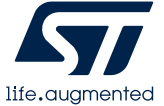

## Precise system control with hand landmark

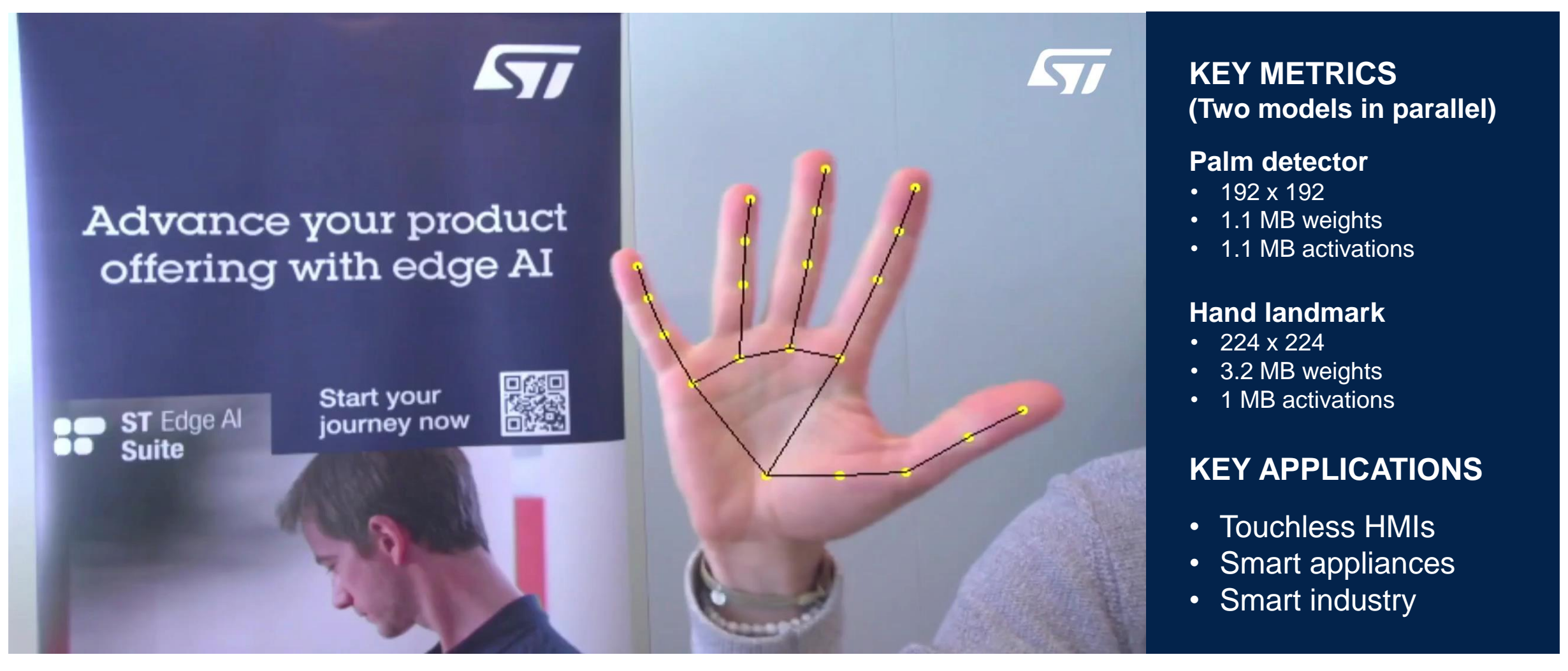

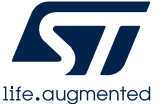

## STM32N6 feature overview

## **6000X** ML performance uplift\*

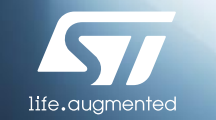

### **Dedicated embedded neural processing unit (NPU)**

- 600 GOPS NPU
- 3 TOPS/W power consumption

### Arm<sup>®</sup> Cortex<sup>®</sup>- M55 core

- 1280 DMIPS / 3360 CoreMark
- New DSP extensions (MVE)

### **Embedded RAM**

• 4.2 Mbytes of embedded RAM for real-time data processing and multitasking

### **Computer vision pipeline**

- Parallel and MIPI CSI-2 camera module I/F
- Dedicated image processor (ISP)

### **Extended multimedia capabilities**

- 2.5D graphics accelerator
- H.264 encoder, JPEG encoder/decoder

### **Extended security features**

- Arm<sup>®</sup> TrustZone<sup>®</sup> for the Cortex<sup>®</sup>-M55 core and the NPU
- Target certifications SESIP3, PSA L3

## STM32N6x7 and STM32N6x5 MCUs

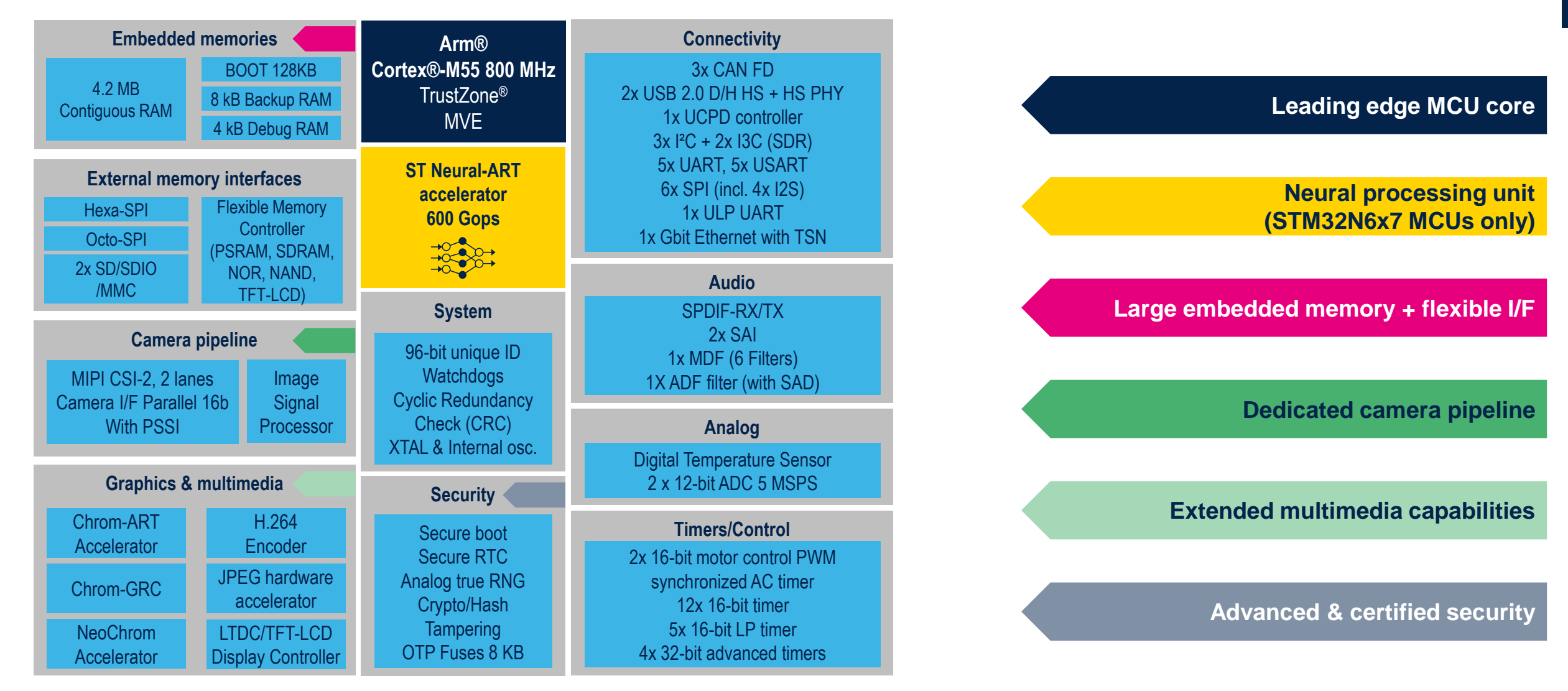

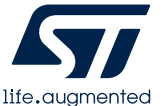

## From DMIPS to TOPS, the paradigm shift Opening a new range of embedded AI applications

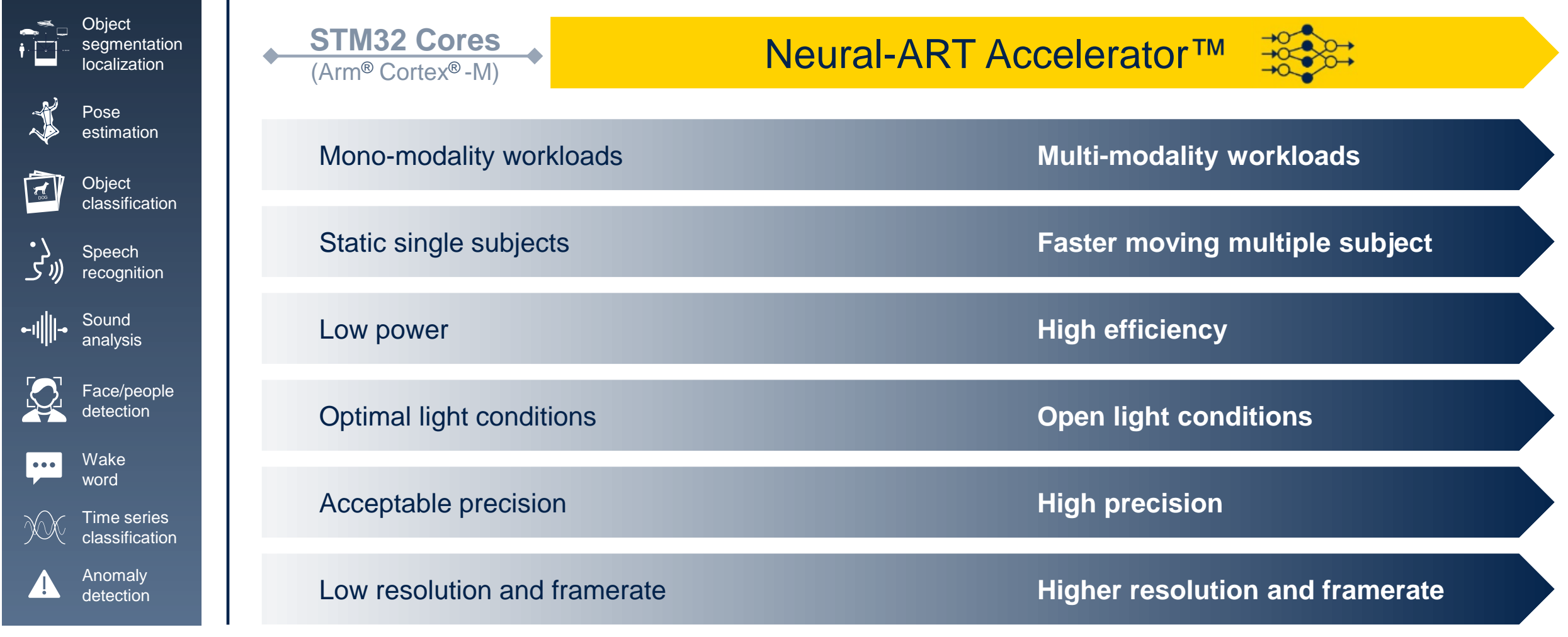

Life.gugmented

## Embedding innovation across product segments

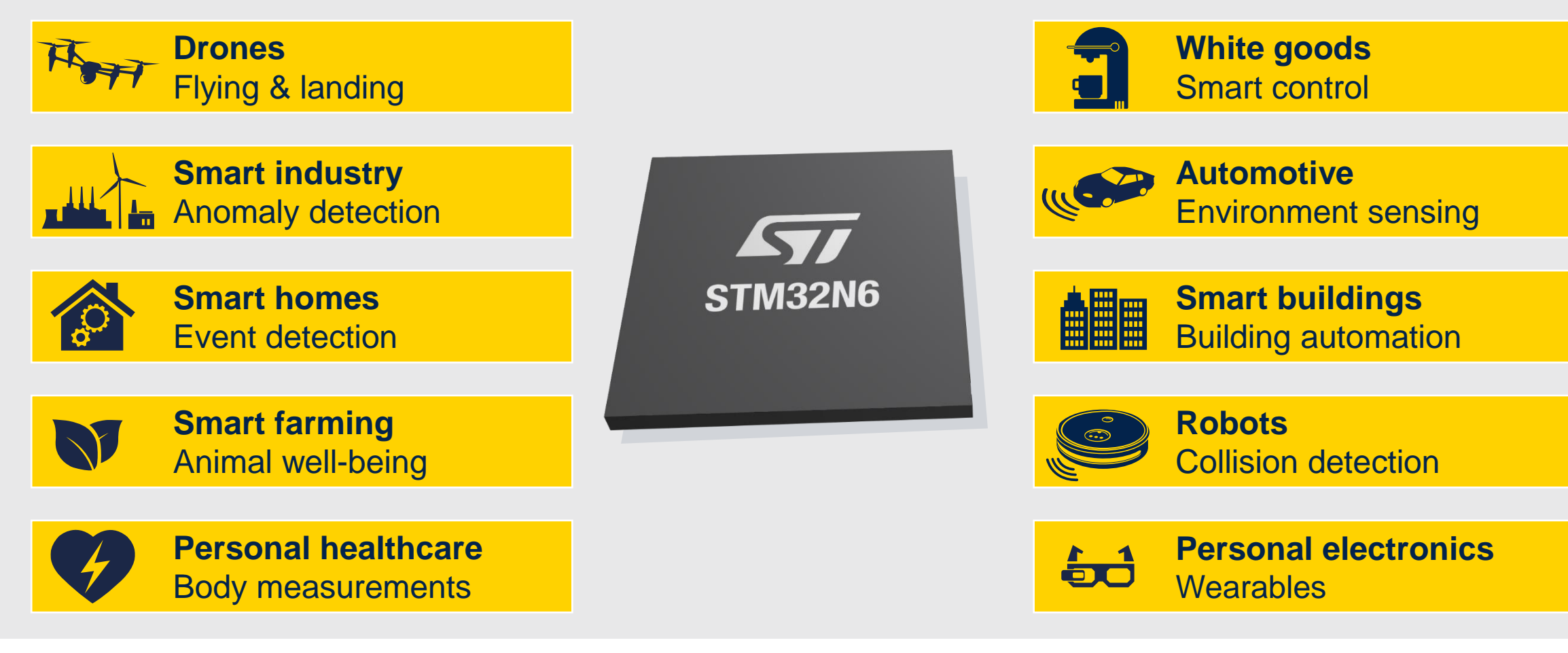

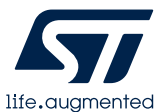

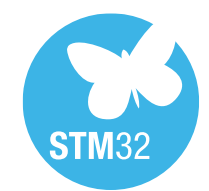

## Development tools for STM32N6 series

### Jump-start your evaluation, prototyping, and design

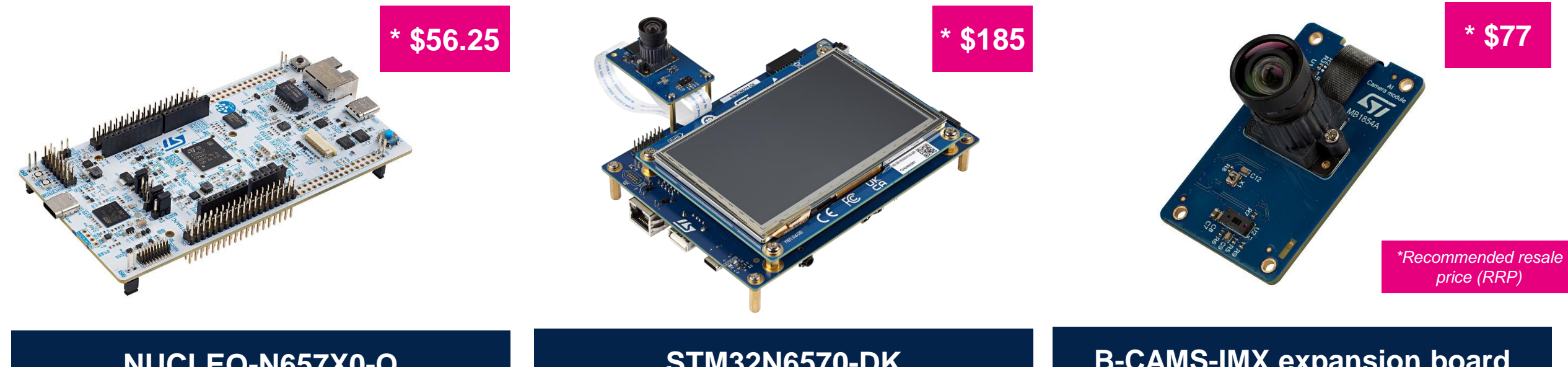

### NUCLEO-N657X0-Q

### Affordable prototyping

STLINK v3, ST morpho, ARDUINO®, MIPI CSI-2 connector, USB 2.0, 1GB Ethernet

Camera connector compatible with Raspberry.

### STM32N6570-DK

### Advanced prototyping including AI

STLINK v3, ST morpho, Arduino®, MIPI connector, USB 2.0, 1 Gbyte Ethernet, 32 Mbytes HexaRAM, Audio Jack, SD card

### **B-CAMS-IMX** expansion board

Rolling shutter camera, M12 removable lens, multizone direct Time-of-Flight sensor, inertial motion unit, Raspberry Pi compatible 22-pin connector. Included in discovery kit.

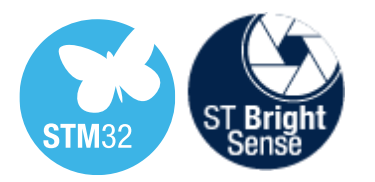

# A comprehensive ST camera offer to complete your STM32N6 design

Complete your computer vision setup with ST BrightSense advanced camera image sensors

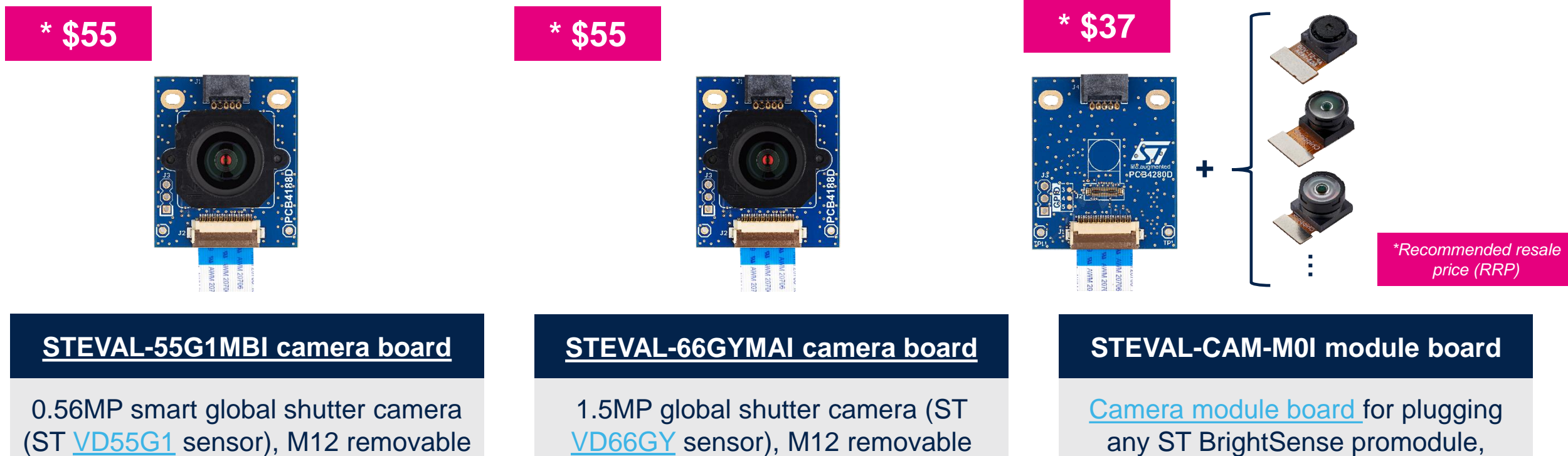

22-pin connector & flex cable

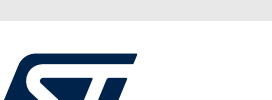

lens, 22-pin connector & flex cable

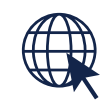

lens, 22-pin connector & flex cable

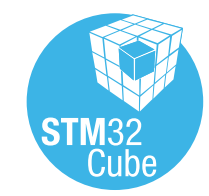

life.augmented

## Leveraging STM32Cube framework

### Tools and software supporting you during all your design steps

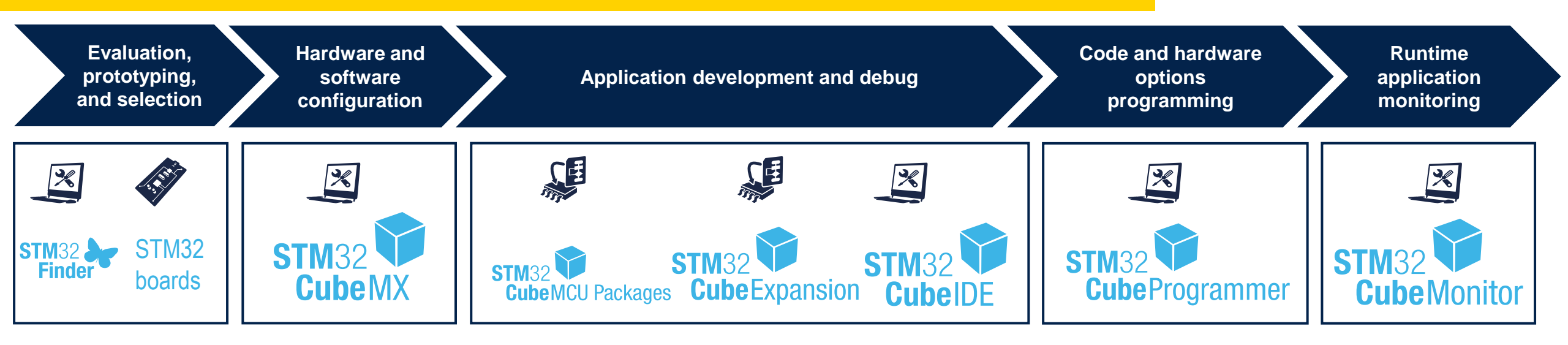

### Complemented with open-source frameworks and partner solutions

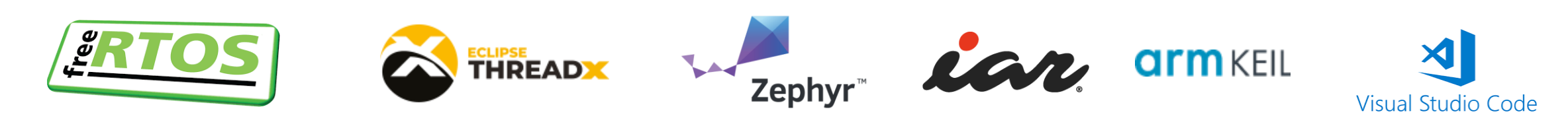

## STM32Cube.AI

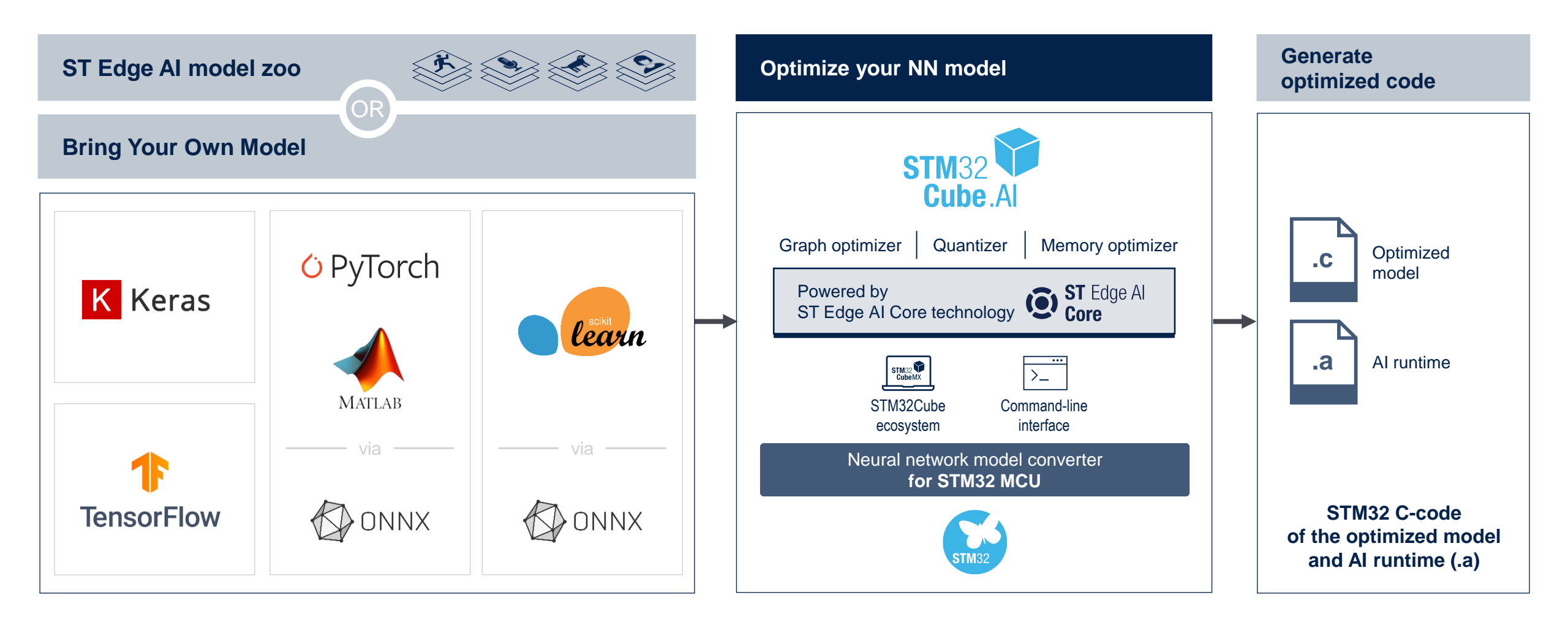

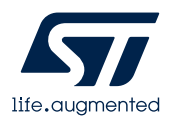

## Get started with edge AI examples

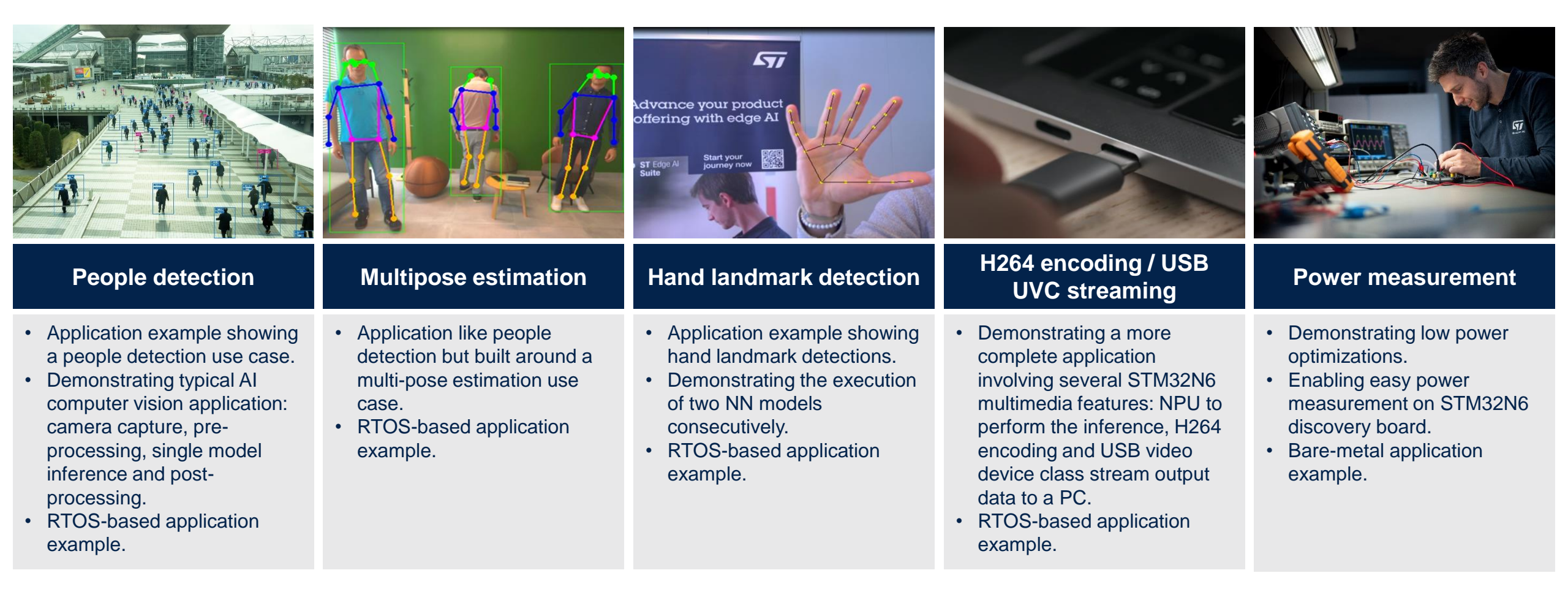

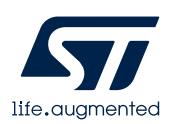

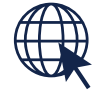

## Our technology starts with You

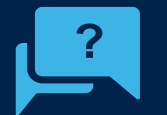

Contact us at <u>edge.ai@st.com</u>

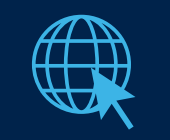

Find out more at st.com/STM32N6

© STMicroelectronics - All rights reserved.

ST logo is a trademark or a registered trademark of STMicroelectronics International NV or its affiliates in the EU and/or other countries. For additional information about ST trademarks, please refer to <u>www.st.com/trademarks</u>. All other product or service names are the property of their respective owners.

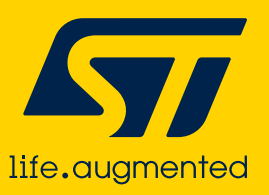

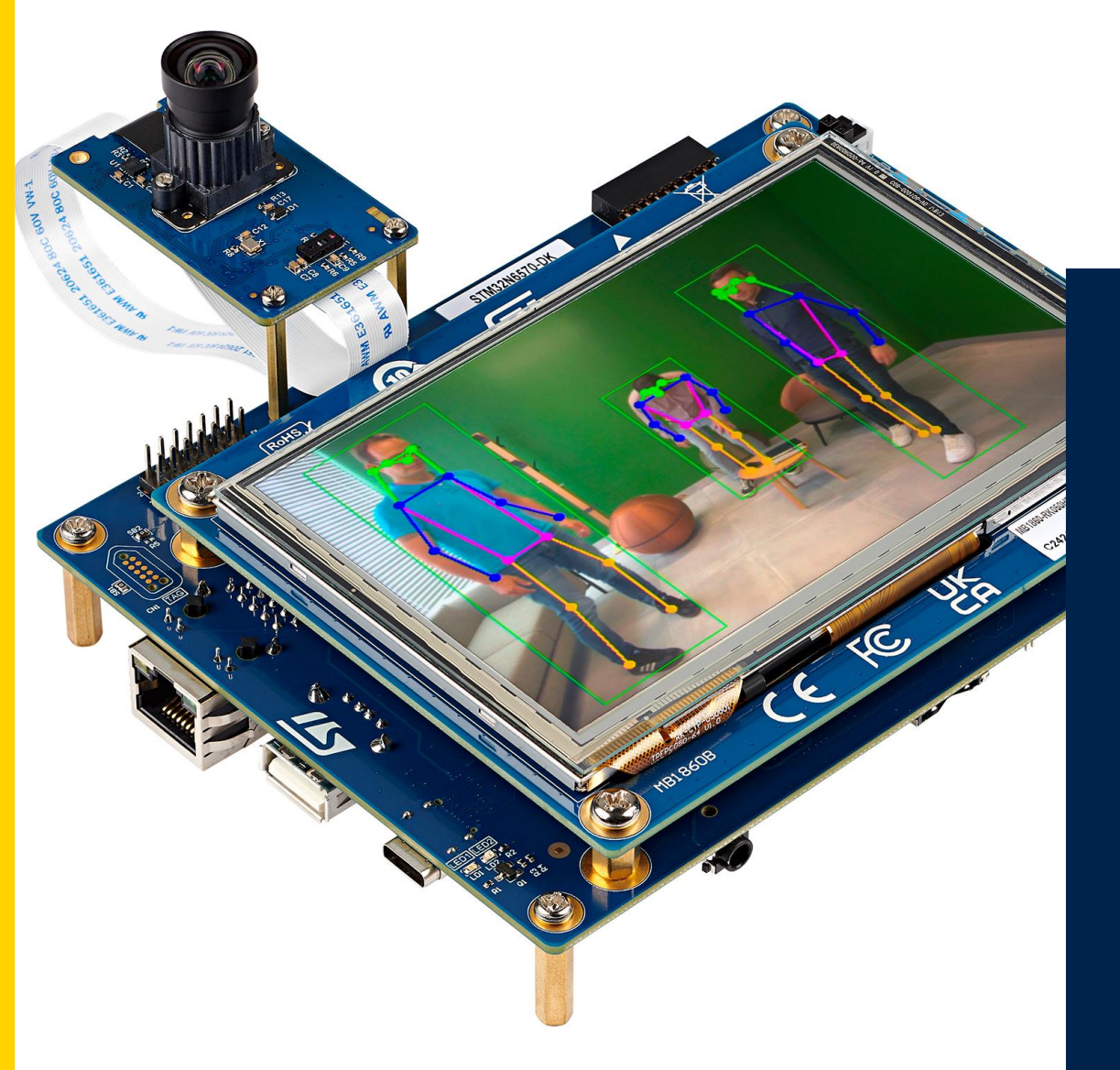

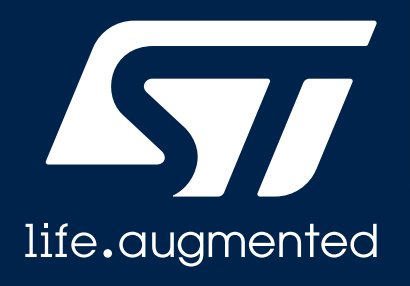

### Getting started with Al and the STM32N6 with ST Model Zoo

Julian ETTARIAN Application engineer

## Introduction

### How can we deploy AI to my STM32N6?

- Where to get models?
- How to train models?
- How to embed a model on a STM32N6?

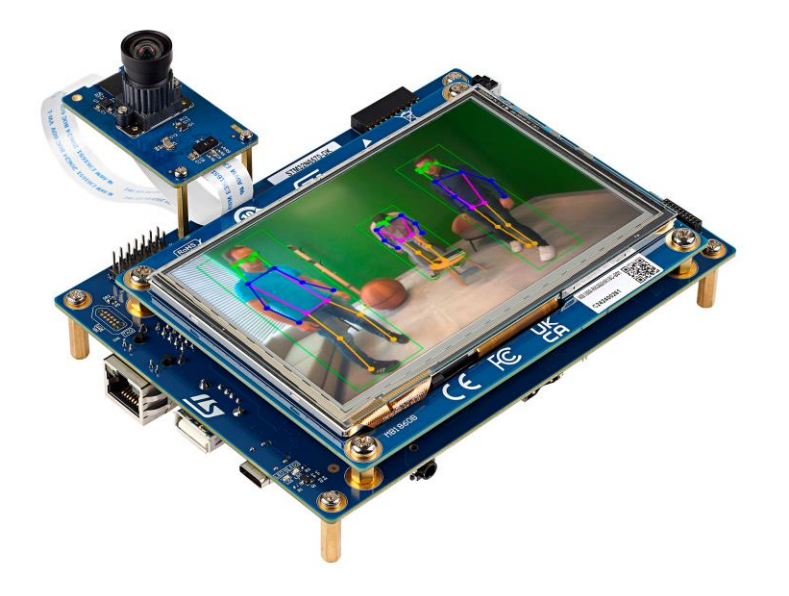

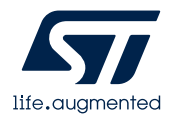

### ST Model Zoo

### **ST Model Zoo:** Collection of models for multiples use cases

**ST Model Zoo Services:** Scripts for training, benchmark, quantization, deployment etc.

Link: <u>https://github.com/STMicroelectronics/stm32ai-modelzoo</u>

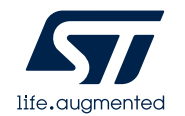

## ST Edge AI Core

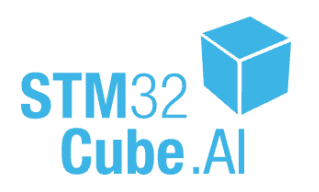

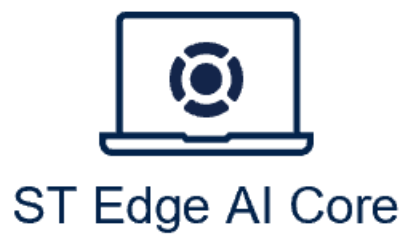

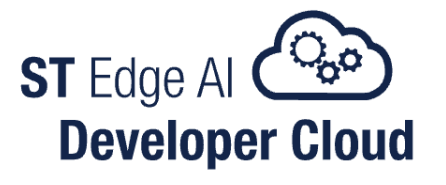

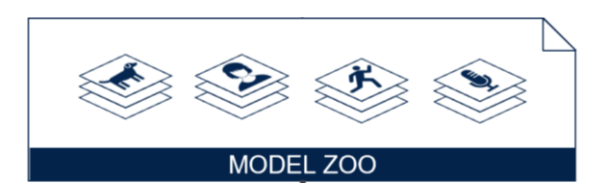

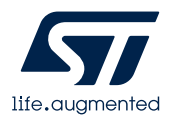

### How to use ST Model Zoo

- Choose a use case
- Edit **I** user\_config.yaml to define what you want to do
- Run 📑 stm32ai\_main.py to make it happens

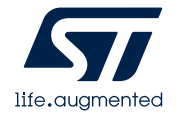

## Use cases in ST Model Zoo

- Audio Event Detection
- Image Classification
- Hand Posture
- Human Activity recognition
- Instance segmentation
- Object detection
- Pose estimation
- Semantic segmentation
- Speech enhancement

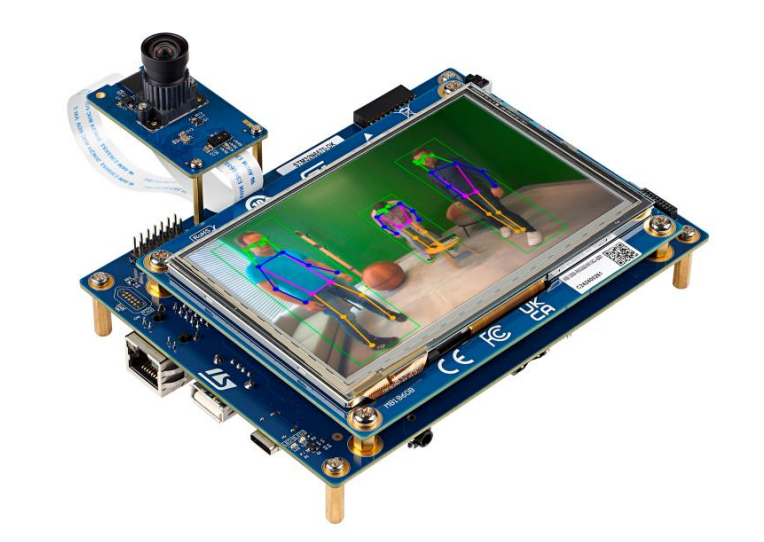

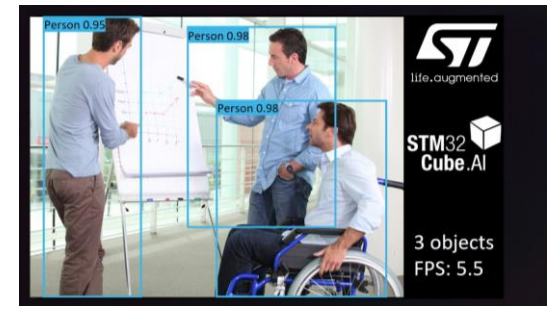

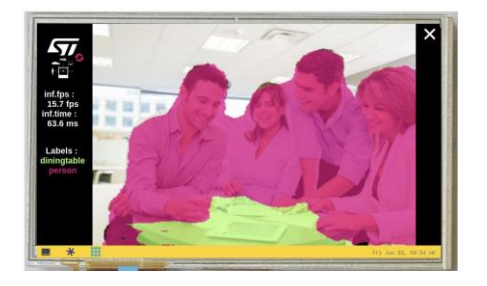

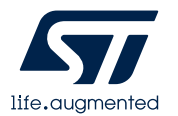

## Operation modes

| operation_mode<br>attribute | Operations                                                                                                    |
|-----------------------------|----------------------------------------------------------------------------------------------------|
| training                    | Train a model from the variety of classification models in the model zoo (BYOD) or your own model (BYOM)                |
| evaluation                  | Evaluate the accuracy of a float or quantized model on a test or validation dataset                                     |
| quantization                | Quantize a float model                                                                                                  |
| prediction                  | Predict the classes some images belong to using a float or quantized model                                              |
| benchmarking                | Benchmark a float or quantized model on an STM32 board                                                                  |
| deployment                  | Deploy a model on an STM32 board                                                                                        |
| chain_tqeb                  | Sequentially: training, quantization of trained model, evaluation of quantized model, benchmarking of quantized model   |
| chain_tqe                   | Sequentially: training, quantization of trained model, evaluation of quantized model                                    |
| chain_eqe                   | Sequentially: evaluation of a float model, quantization, evaluation of the quantized model                              |
| chain_qb                    | Sequentially: quantization of a float model, benchmarking of quantized model                                            |
| chain_eqeb                  | Sequentially: evaluation of a float model, quantization, evaluation of quantized model, benchmarking of quantized model |
| chain_qd                    | Sequentially: quantization of a float model, deployment of quantized model                                              |

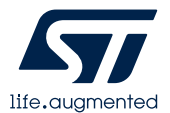

### ST Model Zoo

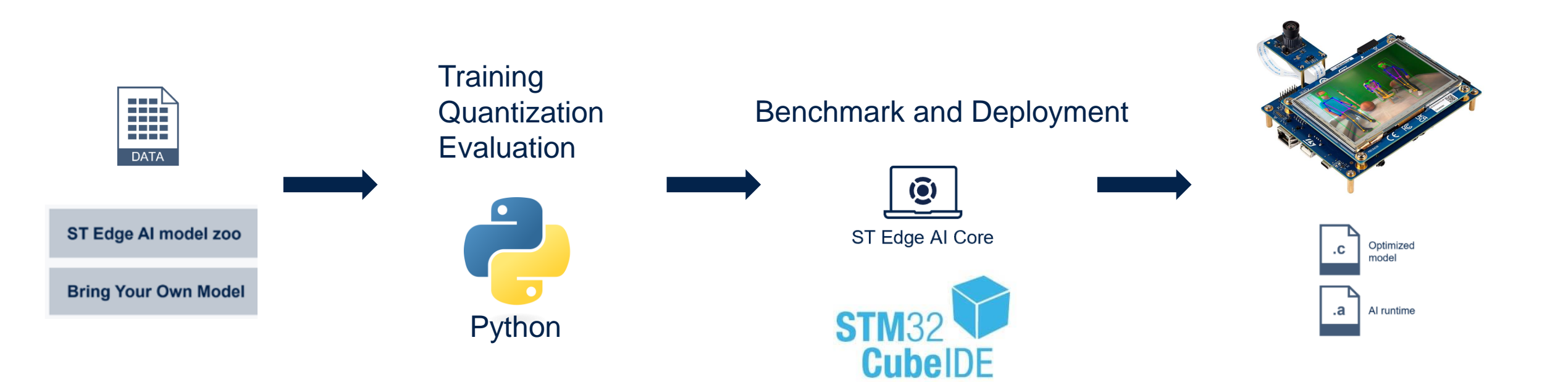

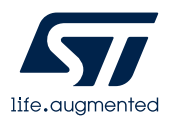

## Model Zoo Setup

- 1. Clone <u>ST Model Zoo Services</u>
- 2. Follow the Before you Start to install all requirements
- 3. Get the <u>N6 Getting Started applications</u> and <u>add it to ST Model Zoo</u>
- 4. Install <u>ST Edge AI Core</u> and the NPU addon
- 5. Install <u>STM32CubeIDE</u>

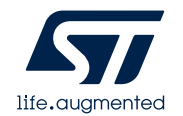

### ST Model Zoo Folder

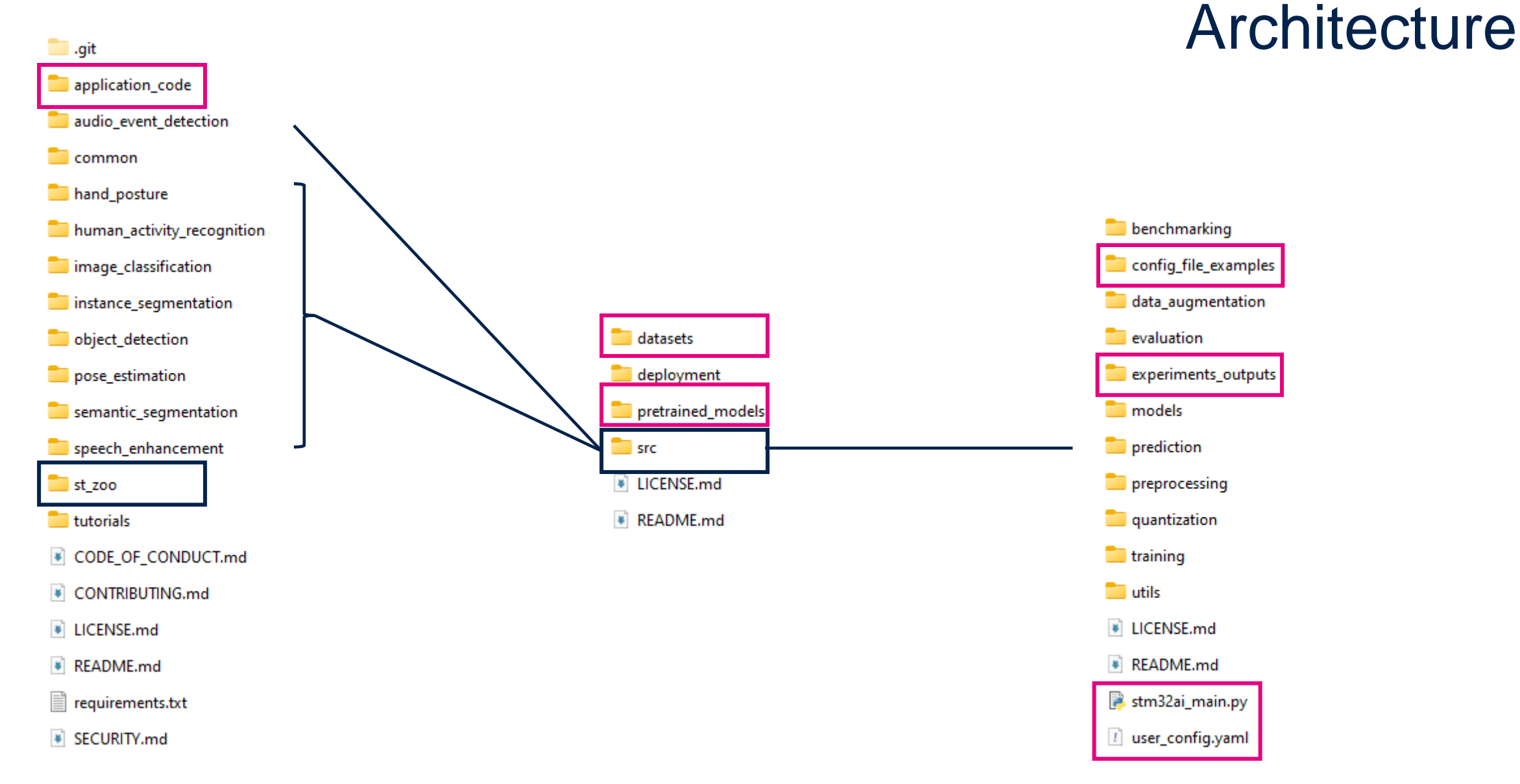

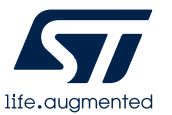

In each folder, you will find readme to help you

### ST Model Zoo Folder

## Steps to create an AI project

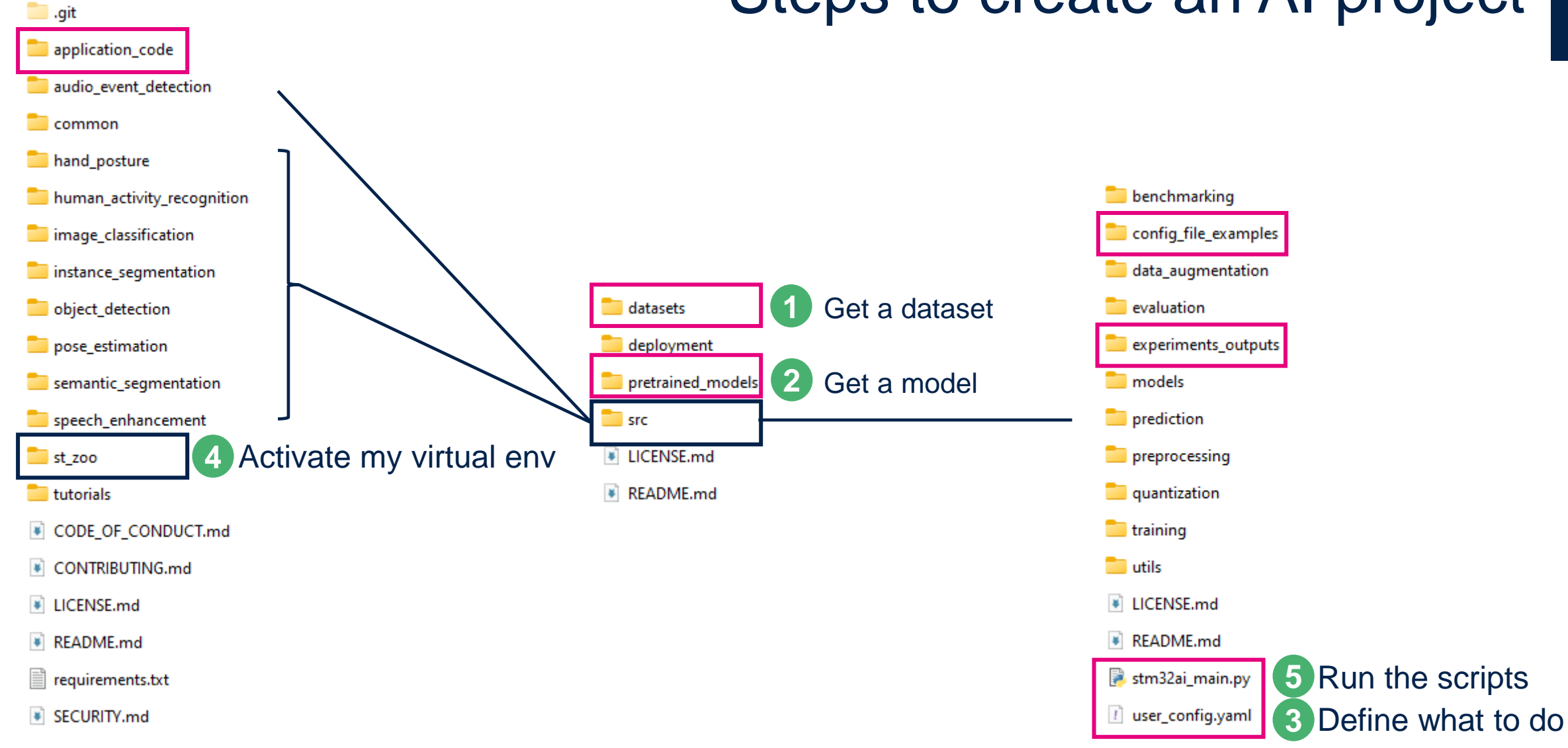

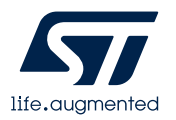

### 1. Get a dataset

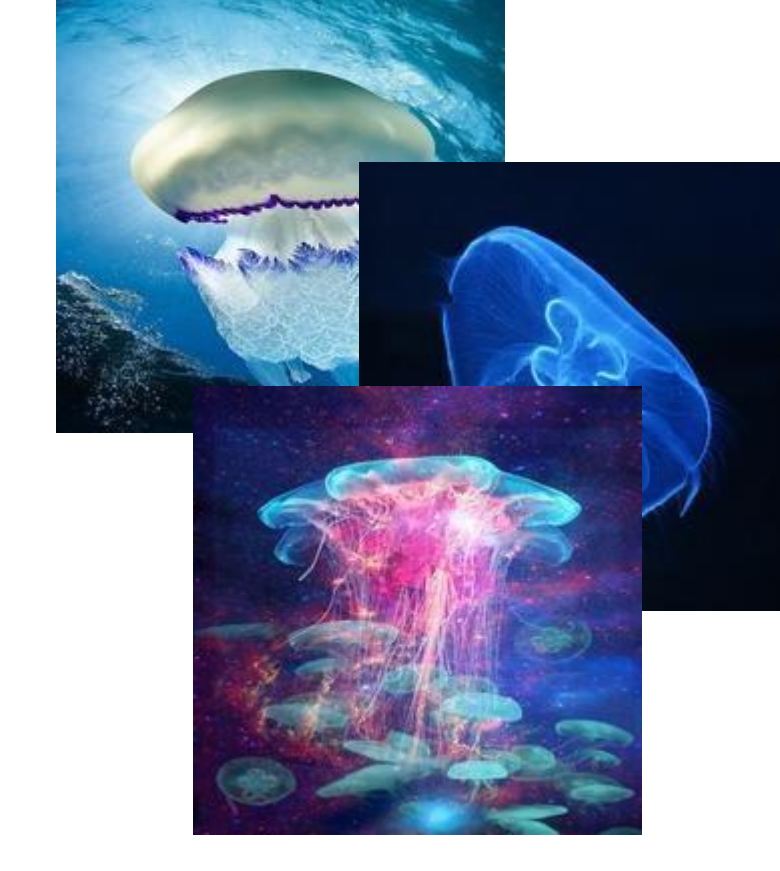

### Image classification:

📒 datasets

📒 deployment

pretrained\_models

📒 src

LICENSE.md

README.md

dataset\_root\_directory/
 class\_a/
 a\_image\_1.jpg
 a\_image\_2.jpg
 class\_b/
 b\_image\_1.jpg
 b\_image\_2.jpg

Required structure

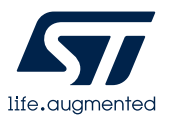

## 2. Get a model

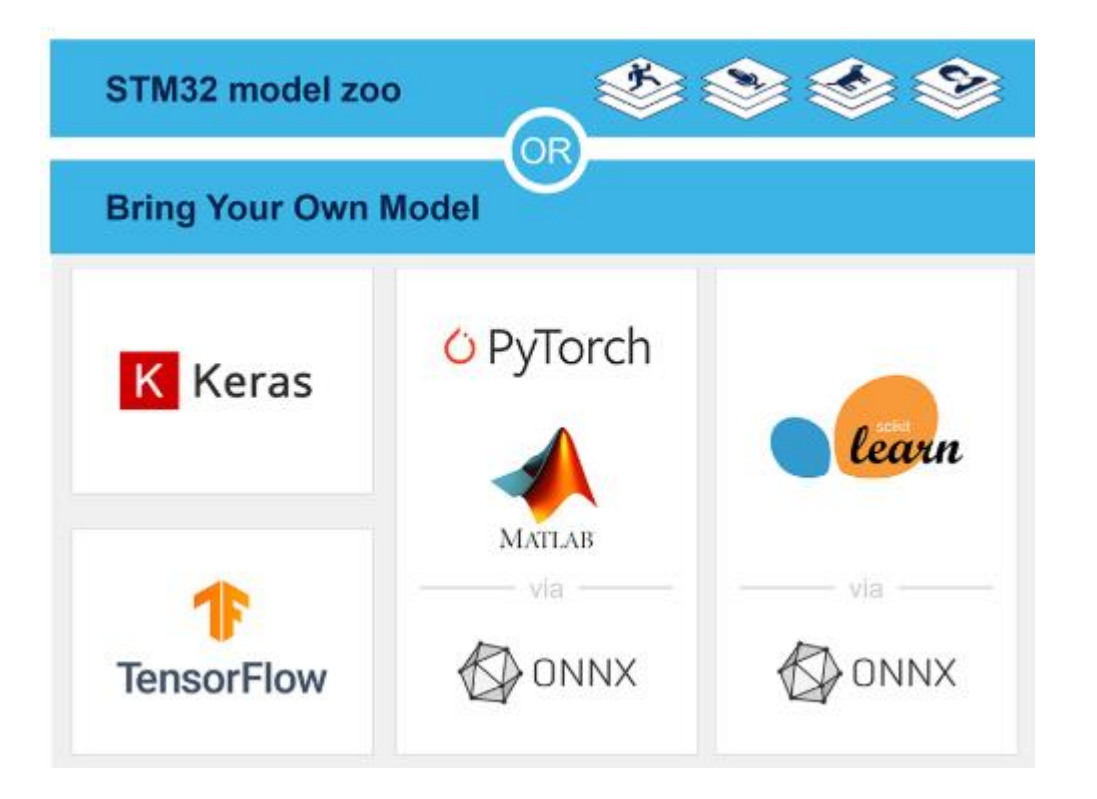

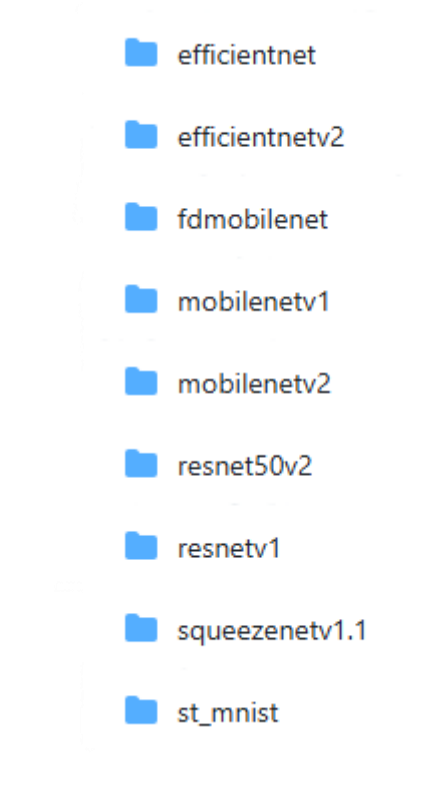

Model Zoo Image Classification Models

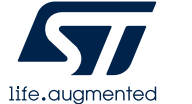

https://github.com/STMicroelectronics/stm32ai- modelzoo/tree/main/image\_classification

## 3. user\_config.yaml

## Edit the user\_config.yaml to define what you want to do:

### Key parts to define:

- Model path
- Operation mode
- Class name
- Dataset paths
- Other parameters depending on the operation mode

Tips: Train -> Quantize & Benchmark -> Deploy

#### general: project\_name: imagenet model\_path: ../pretrained\_models/mobilenetv2/Public\_pretrainedmodel\_public\_dataset/ImageNet/mobilenet\_v2\_0.35\_128/mobilenet\_v2\_0.35\_128.h5 logs\_dir: logs saved\_models\_dir: saved\_models display\_figures: false global\_seed: 127 gpu\_memory\_limit: 24 num threads tflite: 12 operation\_mode: chain\_eqeb dataset: name: imagenet class\_names: test\_path: "/local/datasets/ic\_imagenet\_2012/validation/" quantization\_path: "/local/datasets/ic\_imagenet\_2012/quantization/" preprocessing: rescaling: { scale: 1/127.5, offset: -1 } resizing: interpolation: nearest aspect\_ratio: fit color\_mode: rgb quantization: quantizer: TFlite converter quantization type: PTO quantization input type: uint8 quantization\_output\_type: float export\_dir: quantized\_models tools: stedgeai: version: 10.0.0 optimization: balanced on\_cloud: True path\_to\_stedgeai: C:/Users/<XXXXX>/STM32Cube/Repository/Packs/STMicroelectronics/X-CUBE-AI/<\*.\*.\*>/Utilities/windows/stedgeai.exe path\_to\_cubeIDE: C:/ST/STM32CubeIDE\_<\*.\*.\*>/STM32CubeIDE/stm32cubeide.exe

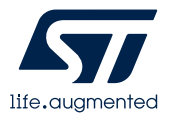

## 4. Run the experiment

- Open a terminal
- Activate the virtual env
- Run the stm32ai\_main.py (in /src)

You get the results in /src/experiments\_outputs

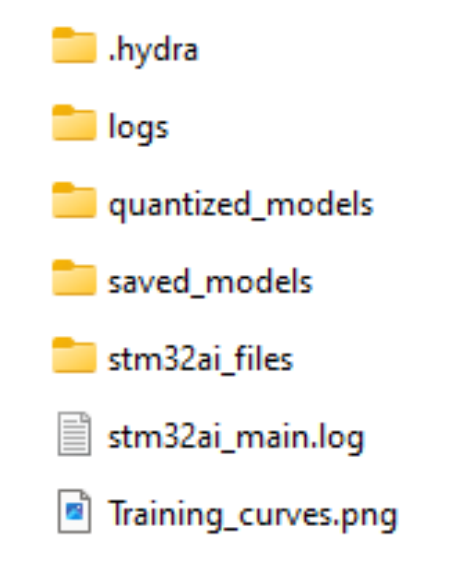

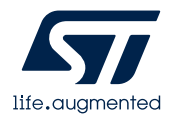

### Seek help on ST Community – Edge AI

|                                                                                                    |                                                                              |                         |                                                 |                   |                      | 🛋 FAQs 💄                                                                                                    |
|----------------------------------------------------------------------------------------------------|------------------------------------------------------------------------------|-------------------------|-------------------------------------------------|-------------------|----------------------|----------------------------------------------------------------------------------------------------|
| Product forums Y Knowledge                                                                                                    | ə base \vee Academy                                                          | About Y Develo          | per news                                        |                   |                      |                                                                                                    |
|                                                                                                    |                                                                              | Edge AI                 |                                                 |                   |                      |                                                                                                    |
| All c                                                                                                    | ommunity ~ Q Sear                                                            | ch all content          |                                                 |                   |                      |                                                                                                    |
| STMicroelectronics Community > P                                                                                                    | roduct forums > Edge Al                                                      |                         |                                                 |                   |                      | Options :                                                                                                    |
| Forum Posts                                                                                                    | Sorted by:                                                                   | Most recent activity ~  | Sigr                                            | n in to Po        | ost                  | Top labels 🔻                                                                                                    |
| ಈ by caker 🔹 Visitor                                                                                                    |                                                                              |                         | 28                                              | Q 1               | <b>ப்</b> 0          | Provinue 1 of 7 Next >                                                                                                    |
| STM32N6 DevKit cannot create build<br>2025-02-18 01:14 PM   Posted in Edge Al                                                                                                    | able Al project from CubelD                                                  | E via create new projec | t                                               |                   |                      |                                                                                                    |
| STM32N6 DevKit cannot create build<br>2025-02-18 01:14 PM   Posted in Edge AI<br>by Ibnu = Visitor<br>STM32N6 Camera Module<br>2025-02-18 11:11 PM   Posted in Edge AI                                                                                                    | able Al project from CubelD                                                  | E via create new projec | t<br>② 20                                       | Q 1               | <b>1</b> 0           | STM32CubeAI<br>X-CUBE-AI<br>Machine Learning & AI                                                                                        |
| STM32N6 DevKit cannot create build<br>2025-02-18 01:14 PM   Posted in Edge AI<br>by Ibnu = Visitor<br>STM32N6 Camera Module<br>2025-02-18 11:11 PM   Posted in Edge AI<br>by johngi = Senior<br>How to use STEVAL-C34KAT2 with S<br>2025-02-17 03:27 AM   Posted in Edge AI                                                                                                    | able Al project from CubelD<br>TEVAL-STWINBX1 ?                              | E via create new projec | <ul><li>20</li><li>37</li></ul>                 | Q 1<br>Q 1        | <b>心</b> 0           | STM32CubeAI<br>X-CUBE-AI<br>Machine Learning & AI<br>NanoEdge AI Studio<br>STM32CubeMX                                                   |
| STM32N6 DevKit cannot create build<br>2025-02-18 01:14 PM   Posted in Edge AI<br>by Ibnu = Visitor<br>STM32N6 Camera Module<br>2025-02-18 11:11 PM   Posted in Edge AI<br>by Johng] = Senior<br>How to use STEVAL-C34KAT2 with S<br>2025-02-17 03:27 AM   Posted in Edge AI<br>by Mahdouch = Associate II<br>Sissue with NanoEdge AI Model Tra<br>2025-02-16 01:35 AM   Posted in Edge AI | able Al project from CubelD<br>TEVAL-STWINBX1 ?<br>iining on STWINBX1 (STEVA | E via create new projec | <ul> <li>20</li> <li>37</li> <li>265</li> </ul> | Ω 1<br>Ω 1<br>Ω 6 | ஸ் 0<br>ஸ் 1<br>ஸ் 3 | STM32CubeAI<br>X-CUBE-AI<br>Machine Learning & AI<br>NanoEdge AI Studio<br>STM32CubeMX<br>STM32CubeMX<br>STM32 ML & AI<br>STM32H7 Series |

life.augmented

https://community.st.com/t5/edge-ai/bd-p/edge-ai

### **Elektor contest**

### Get Ready for the STM32N6 Challenge!

Timeline:

- Challenge Launch: 10 January 2025
- Exclusive STM32N6 Webinar: 20 February 2025
- Board Shipment Begins: 28 February 2025
- Deadline for Project Ideas: 30 April 2025
- Deadline for Final Project Submissions: 1 September 2025
- Nominees Revealed: 30 September 2025
- Grand Winner Announcement: November 2025 Stay Tuned!

https://www.elektormagazine.com/stm32ai

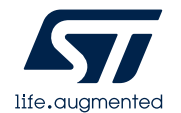

### Links

- ST Model Zoo: <u>https://github.com/STMicroelectronics/stm32ai-modelzoo</u>
- ST Model Zoo Services: https://github.com/STMicroelectronics/stm32ai-modelzoo-services
- Application code examples: <u>https://www.st.com/en/development-tools/stm32n6-ai.html</u>
- ST Edge AI Core https://www.st.com/en/development-tools/stedgeai-core.html
- ST Edge AI Core and N6 documentation: https://stedgeai-dc.st.com/assets/embedded-docs/index.html
- ST Community Edge AI: https://community.st.com/t5/edge-ai/bd-p/edge-ai

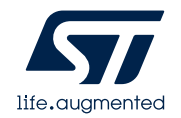

## Our technology starts with You

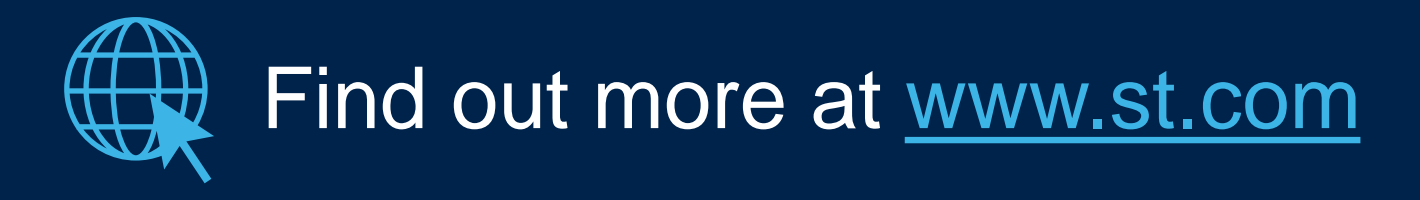

© STMicroelectronics - All rights reserved.

ST logo is a trademark or a registered trademark of STMicroelectronics International NV or its affiliates in the EU and/or other countries. For additional information about ST trademarks, please refer to <u>www.st.com/trademarks</u>. All other product or service names are the property of their respective owners.

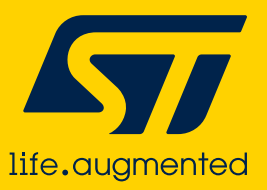